## PROCEDURA PER L'INSTALLAZIONE DELLA LEGENDA IN QUANTUM-GIS CON SISTEMA OPERATIVO WINDOWS7

 Sovrascrivere i file <u>symbology-ng-stile.xml</u> e <u>symbology-ng-stile.db</u> contenuti nella cartella di installazione dell'utente ".qgis2", avente percorso "C:\Users\NomeUtente\.qgis2", con quelli contenuti nel file zip "SIMBOLOGIA.zip", scaricati dal sito internet di cui al seguente link:

<u>http://www.urbanistica.provincia.tn.it/pianificazione/pianificazione\_territoriale/piani\_regol</u> <u>atori\_comunali/-Legende%20in%20formato%20GIS/pagina25.html</u>, (si\_ricorda\_di decomprimere la cartella zip prima di iniziare il procedimento);

| Irganizza 🔹 🛛 Includi nella raccolta 👻 Co | ondividi con 🔻 Masterizza 🛛 Nuova cartel | la               |                  |            |  |  |
|-------------------------------------------|------------------------------------------|------------------|------------------|------------|--|--|
| Preferiti                                 | * Nome                                   | Ultima modifica  | Тіро             | Dimensione |  |  |
| 🛄 Desktop                                 | 🔒 cache                                  | 02/08/2016 14:19 | Cartella di file |            |  |  |
| 퉳 Download                                | 🔒 gdal_pam                               | 02/08/2016 14:19 | Cartella di file |            |  |  |
| 💹 Risorse recenti                         | palettes                                 | 03/08/2016 11:07 | Cartella di file |            |  |  |
|                                           | previewImages                            | 03/08/2016 11:28 | Cartella di file |            |  |  |
| Raccolte                                  | processing                               | 02/08/2016 14:19 | Cartella di file |            |  |  |
| Documenti                                 | python                                   | 02/08/2016 14:19 | Cartella di file |            |  |  |
| 🔛 Immagini                                | 🐌 themes                                 | 02/08/2016 14:19 | Cartella di file |            |  |  |
| 🎝 Musica                                  | 🔊 qgis                                   | 04/08/2016 09:18 | Data Base File   | 23 KB      |  |  |
| 🔣 Video                                   | 🚳 qgis-auth                              | 02/08/2016 14:19 | Data Base File   | 13 KB      |  |  |
|                                           | symbology-ng-style                       | 04/08/2016 09:22 | Data Base File   | 1.255 KB   |  |  |
| Computer                                  | 🖀 symbology-ng-style                     | 17/09/2013 12:16 | Documento XML    | 184 KB     |  |  |
| 🏭 PAT30235 (C:)                           |                                          |                  |                  |            |  |  |
| 😴 data (\\NAS01LUNELLI) (J:)              |                                          |                  |                  |            |  |  |
| PROGR32B (\\SHARE01PAT) (Q:)              |                                          |                  |                  |            |  |  |
| 😪 dataS013 (\\SHARE01PAT) (R:)            |                                          |                  |                  |            |  |  |
| 😴 SHARES013 (\\SHARE01PAT) (S:)           |                                          |                  |                  |            |  |  |
| 😪 TRANSITO (\\SHARE01PAT) (T:)            |                                          |                  |                  |            |  |  |
| P USERS013 (\\USER01PAT) (U:)             |                                          |                  |                  |            |  |  |
| 😪 data (\\NAS01LUNELLI) (W:)              |                                          |                  |                  |            |  |  |
| 🖙 ES02434\$ (\\HOME01PAT) (Y:)            |                                          |                  |                  |            |  |  |
|                                           |                                          |                  |                  |            |  |  |

2. Copiare le due cartelle "PRG" e "PUP", contenute nel file zip "SIMBOLOGIA.zip", all'interno della cartella "svg" avente percorso "C:\Programmi\QGIS 2.16.0\apps\qgis\svg";

| Organizza マ Includi nella raccolta マ Condivi                                                  | di con 🔻 Masterizza Nuova cartella                                                               |                                                                                                    |                                                                                                    |            | <br>C10 |  |
|-----------------------------------------------------------------------------------------------|--------------------------------------------------------------------------------------------------|----------------------------------------------------------------------------------------------------|----------------------------------------------------------------------------------------------------|------------|---------|--|
| Download   Kisorse recenti                                                                    | Nome                                                                                             | Ultima modifica                                                                                                    | Tipo                                                                                                    | Dimensione |         |  |
| Computer                                                                                      | a arcenity<br>a menity<br>backgrounds<br>components<br>components<br>demorgency<br>entertainment | 02/08/2016 13:47<br>02/08/2016 13:47<br>02/08/2016 13:47<br>02/08/2016 13:47<br>02/08/2016 13:47<br>02/08/2016 13:47<br>02/08/2016 13:47 | Cartella di file<br>Cartella di file<br>Cartella di file<br>Cartella di file<br>Cartella di file<br>Cartella di file<br>Cartella di file<br>Cartella di file |            |         |  |
| PAT30235 (C.)     DATE-Scene     AUFF(ID     BIBLIDx     BIBLIDx     CONFORMITA     Elisebeta | Jo food<br>gpsicons<br>health<br>landmark<br>money<br>PRG                                        | 02/08/2016 13:47<br>02/08/2016 13:47<br>02/08/2016 13:47<br>02/08/2016 13:47<br>02/08/2016 13:47<br>02/08/2016 13:58                     | Cartella di file<br>Cartella di file<br>Cartella di file<br>Cartella di file<br>Cartella di file<br>Cartella di file                                         |            |         |  |
| Intel<br>it<br>NUSFiles<br>PerfLogs<br>PRG ISTRUTTOR                                          | religion     services     shopping     sport     combol                                          | 02/08/2016 13:58<br>02/08/2016 13:47<br>02/08/2016 13:47<br>02/08/2016 13:47<br>02/08/2016 13:47                                         | Cartella di file<br>Cartella di file<br>Cartella di file<br>Cartella di file<br>Cartella di file                                                             |            |         |  |
| Programmi Python27 temp USP                                                                   | <ul> <li>symbol</li> <li>tourist</li> <li>transport</li> <li>wind_roses</li> </ul>               | 02/08/2016 13:47<br>02/08/2016 13:47<br>02/08/2016 13:47<br>02/08/2016 13:47                                                             | Cartella di file<br>Cartella di file<br>Cartella di file<br>Cartella di file                                                                                 |            |         |  |

Ufficio Urbanistica e Tutela del Paesaggio della Provincia Autonoma di Trento

3. Ad alcuni tratteggi sono collegate immagini svg. Per non dover ricollegare eventuali immagini associate al tratteggio, contenute nell'ambiente del programma QGIS, bisogna decomprimere la cartella "QGIS\_MODELLO.zip", precedentemente scaricata dal sito del Servizio Urbanistica e tutela del paesaggio, e copiarla all'interno del disco C. In questo modo si avrà una cartella avente nome "QGIS\_MODELLO", contente le sottocartelle "BLOCCHI", "LEGENDE\_QGIS\_QML", "MODELLO", "SHP" e "TRATTEGGI";

|                                    |                  |                  |                  |            |     | _   | _ |
|------------------------------------|------------------|------------------|------------------|------------|-----|-----|---|
| ganizza 👻 Includi nella raccolta 🤊 |                  | uova cartella    |                  |            | 800 | • 🗇 |   |
| 퉳 Download                         | * Nome           | Ultima modifica  | Tipo             | Dimensione |     |     |   |
| 🔢 Risorse recenti                  |                  | 04/08/2016 16:29 | Cartella di file | 1          |     |     |   |
|                                    | LEGENDE OGIS OML | 04/08/2016 16:29 | Cartella di file |            |     |     |   |
| Raccolte                           | MODELLO          | 04/08/2016 16:29 | Cartella di file |            |     |     |   |
| 🖹 Documenti                        | JA SHP           | 04/08/2016 16:29 | Cartella di file |            |     |     |   |
| 🖬 Immagini                         | TRATTEGGI        | 04/08/2016 16:29 | Cartella di file |            |     |     |   |
| J Musica                           |                  |                  |                  |            |     |     |   |
| Video Video                        |                  |                  |                  |            |     |     |   |
|                                    |                  |                  |                  |            |     |     |   |
| Computer                           |                  |                  |                  |            |     |     |   |
| PAT30235 (C:)                      |                  |                  |                  |            |     |     |   |
| JD RTE - Scene                     |                  |                  |                  |            |     |     |   |
| A.UFFICIO                          |                  |                  |                  |            |     |     |   |
| BIBLIOx                            |                  |                  |                  |            |     |     |   |
| CONFORMITA                         |                  |                  |                  |            |     |     |   |
| 🏨 Elisabetta                       |                  |                  |                  |            |     |     |   |
| 🍰 Intel                            |                  |                  |                  |            |     |     |   |
| it it                              |                  |                  |                  |            |     |     |   |
| MSLFiles                           |                  |                  |                  |            |     |     |   |
| 🥌 PerfLogs                         |                  |                  |                  |            |     |     |   |
| PRG ISTRUTTOR                      |                  |                  |                  |            |     |     |   |
| 퉬 Programmi                        |                  |                  |                  |            |     |     |   |
| Bython27                           |                  |                  |                  |            |     |     |   |
| QGIS_MODELLO                       |                  |                  |                  |            |     |     |   |
| temp                               | -                |                  |                  |            |     |     |   |

- 4. Aprire il file "Modello\_prg" avente percorso "C:\QGIS\_MODELLO\MODELLO" per iniziare ad utilizzare modello QGis standard;
- 5. Laddove la legenda standard prevede cartigli di tipo testo, è necessario compilare internamente la tabella degli attributi sotto il campo "ETICH" (o in alternativa il campo contenente l'attributo che si intende etichettare). Secondariamente basterà fare doppio clic sullo shapefile interessato, andare sul campo "Etichette" e selezionare "ETICH" affianco a "Etichetta con". In questo modo sarà visibile il testo all'interno del proprio elaborato sotto forma di etichetta;

| 🔏 Proprietà vettore - Area | a verde storico - A406_P   Etichette    | No. States in the States in the | 8 ×  |
|----------------------------|-----------------------------------------|---------------------------------|------|
| 🔀 Generale                 | Mostra le etichette per questo vettore  |                                 | - 🐟  |
| 💓 Stile                    | Etichetta con abc ETICH                 |                                 | 3 -  |
| (abc) Etichette            | ▼ Testo/Contorno campione               |                                 |      |
| Campi                      | Lorem Ipsum                             |                                 |      |
| of Visualizzazione         |                                         |                                 |      |
| 🤛 Suggerimenti             | Lorem Ipsum                             | ( <b>b</b> ) -()                |      |
| Azioni                     | abc Testo Sfondo                        |                                 |      |
| Join                       | +ab<br>< c Formattazione Disegna sfondo | e.                              |      |
| Diagrammi                  | Sfondo Forma                            | Rettangolo                      | €,   |
| Motodati                   | Ombra Tipo dimensione                   | Contorne                        | • 6, |
|                            | Visualizzazione Dimensione X            | 0,0000                          | ÷.   |
| variabii                   | Dimensione Y                            | 0,0000                          | ÷ 🗗  |
| Legenda                    |                                         | Milimetri                       | • 🗣  |
|                            | Rotazione                               | Sincronizza con l'etichetta     | • 6, |
|                            |                                         | 0,00*                           | ÷ 🖶  |
|                            | Offset X,Y                              | 0,0000                          | * G  |
|                            |                                         | Milmetri                        | · .  |
|                            | Raggio X,Y                              | 0,0000                          | ÷ 🖶  |
|                            |                                         | Milmetri                        | • E, |
|                            | Trasparenza                             | 0%                              | ÷ 🕀  |
|                            | Modalità fusione                        | Normale                         | •    |
|                            | Colore di riempime                      | into 🖉                          | e,   |
|                            | Colore del bordo                        |                                 | €,   |
|                            | Spessore bordo                          | 0,0000                          | ÷ 🖶  |
|                            |                                         | Milmetri                        | · .  |
|                            | Stile unione tratto                     | Smussato                        | • 🖶  |
|                            | •                                       |                                 |      |
|                            | Stile                                   | OK Cancel Apply                 | Help |

6. Per etichettare utilizzare le indicazioni sotto riportate:

| 🔏 Proprietà vettore - Lago - Z101_P   Etichette | CONTRACTOR OF THE                 | 3 ×                               |
|-------------------------------------------------|-----------------------------------|-----------------------------------|
| Generale Generale Generale                      | er questo vettore                 | <ul> <li>▼</li> </ul>             |
| 😽 Stile Etichetta con                           |                                   | 3 -                               |
| Testo/Contorno                                  | mpione                            |                                   |
| Lorem Ipsum                                     |                                   | - I                               |
|                                                 |                                   |                                   |
| Visualizzazione                                 |                                   |                                   |
| Lorem Ipsum                                     |                                   |                                   |
| Azioni Abo Testo                                | Testo                             |                                   |
| Join abo Contorno                               | Caractere mis smell big 2         |                                   |
| Diagrammi Ombra                                 | Stile Normal                      |                                   |
| 💮 Metadati 📀 Posizionamento                     | u 🖶 s 🖶                           | B 🖶 I 🖶                           |
| Variabili                                       | Dimensione 10,0000                | e                                 |
|                                                 | Punti                             | • <b>E</b>                        |
| E Legenua                                       | Colore                            | e,                                |
|                                                 | Trasparenza 🔾                     | 0% 🗘 🖨                            |
|                                                 | Tipo maiuscolo Nessun cambiamento |                                   |
|                                                 | Spaziatura lettera 0,0000         |                                   |
|                                                 | parola 0.0000                     |                                   |
|                                                 | Madalità fusiona Namala           |                                   |
|                                                 | Modaina tusione Normale           | · · · · · · · · · · · · · · · · · |
| ÷                                               |                                   |                                   |
|                                                 |                                   |                                   |
|                                                 |                                   |                                   |
|                                                 |                                   |                                   |
|                                                 |                                   |                                   |
|                                                 |                                   |                                   |
|                                                 |                                   |                                   |
|                                                 |                                   |                                   |
|                                                 |                                   |                                   |
|                                                 |                                   |                                   |
| Stile                                           |                                   | OK Cancel Apply Help              |

Ufficio Urbanistica e Tutela del Paesaggio della Provincia Autonoma di Trento

Per la sezione TESTO: Dimensione testo 10,00 punti

Per la sezione SFONDO, nel caso l'etichetta sia di forma *rettangolare*:

Forma – rettangolare

Dimensione x – 0,8

Dimensione y – 0,8

| 🥂 Proprietà vettore - Lago - Z101_P   Etichette |                         |                             | ? ×  |
|-------------------------------------------------|-------------------------|-----------------------------|------|
| Generale Mostra le etichette                    | per questo vettore      |                             | -    |
| Stile Etichetta con                             |                         |                             | - 8  |
| Testo/Contorno o                                | campione                |                             |      |
| Campi                                           |                         |                             |      |
| Suggerimenti Lorem Ipsum                        |                         | ( <b>6</b> ) = ()           |      |
| Azioni abc Testo                                | Sfondo 🕱 Disegna sfondo |                             |      |
| Join abe Contorno                               | Forma                   | Rettangolo 👻                | e    |
| Diagrammi Ombra                                 | Tipo dimensione         | Contorno                    |      |
| Metadati     Visualizzazione                    | Dimensione X            | 0,8000                      | P.e. |
| Variabili                                       | Dimensione Y            | 0,8000                      | Pe-  |
| Egenda                                          |                         | Milimetri                   | E G  |
|                                                 | Rotazione               | Sincronizza con l'etichetta | •    |
|                                                 |                         | 0,00*                       | ÷ 🗣  |
|                                                 | Offset X,Y              | 0,0000                      | • e  |
|                                                 |                         | Milimetri                   | - 4  |
|                                                 | Raggio X,Y              | 0,0000                      | : 🗣  |
|                                                 |                         | Milimetri                   | •    |
|                                                 | Trasparenza             | 0%                          | : 🗣  |
|                                                 | Modalità fusione        | Normale                     | •    |
|                                                 | Colore di riempimento   |                             | e,   |
|                                                 | Colore del bordo        |                             | e,   |
|                                                 | Spessore bordo          | 0,2000                      | ÷ 🗣  |
|                                                 |                         | Milimetri                   | 💽 🚭  |
|                                                 | Stile unione tratto     | Smussato                    | - C  |
| (                                               |                         |                             |      |
| Stile 🔻                                         |                         | OK Cancel Apply             | Help |

Per la sezione SFONDO, nel caso l'etichetta sia a forma di *cerchio*:

Forma – cerchio

Dimensione x - 0,5

Dimensione y - 0,5

| NN            |                          |                      |                             | B   | ~  |
|---------------|--------------------------|----------------------|-----------------------------|-----|----|
| K Generale    | Mostra le etichette      | per questo vettore   |                             | -   |    |
| 😽 Stile       | Etichetta con            |                      |                             |     | 3  |
| abc Etichette | ▼ Testo/Contorno         | campione             |                             |     |    |
| Campi         | Lorem Ipsum              |                      |                             |     | Ē  |
|               |                          |                      |                             |     | -  |
| Cumunitaria   |                          |                      |                             |     |    |
| Suggerment    | Lorem Ipsum              |                      | <u>.</u>                    |     |    |
| Azioni        | +ab<br>< c Formattazione | X Disegna sfondo     | 9                           |     |    |
| riel Jon      | abo Contorno             | Forma                | Certhin T                   |     |    |
| Diagrammi     | Ombra                    | Tax description      |                             |     |    |
| 💮 Metadati    | Posizionamento           | npo dimensione       |                             | -   |    |
| 🗧 Variabili   | visualizzazione          | Dimensione X         | 0,5000                      | *   | 9  |
| E Legenda     |                          | Dimensione Y         | 0,5000                      | 120 |    |
|               |                          |                      | Milmetri                    | *   | 4  |
|               |                          | Rotazione            | Sincronizza con l'etichetta | -   | 4  |
|               |                          |                      | 0,00"                       | *   | €, |
|               |                          | Offset X,Y           | 0,0000                      | ¢   | €, |
|               |                          |                      | Milmetri                    | -   | €, |
|               |                          | Trasparenza          | 0%                          | \$  | €. |
|               |                          | Modalità fusione     | Normale                     | -   | €, |
|               |                          | Colore di riempiment |                             |     | €, |
|               |                          | Colore del bordo     |                             |     | e. |
|               |                          | Spessore bordo       | 0,2000                      | 0   | e. |
|               |                          |                      | Milmetri                    | -   | e  |
|               |                          |                      |                             | -   |    |

In entrambi i casi precedenti il colore da utilizzare per lo SFONDO è RGB: 214,214,214 da scegliere nel campo "colore di riempimento", scegliere nel campo "colore del bordo" nero.

| 🕺 Proprietà vettore - Lago - Z101_P   Etichette |                        |                          |                                         |        | 8 23       |
|-------------------------------------------------|------------------------|--------------------------|-----------------------------------------|--------|------------|
| Generale Generale                               | tte per questo vettore |                          |                                         |        | •          |
| Stile Etichetta con                             |                        |                          |                                         |        | 3          |
| Testo/Contorr                                   | io campione            |                          |                                         |        |            |
| Lorem Ipsum                                     |                        |                          |                                         |        | <b>_</b>   |
|                                                 |                        |                          |                                         |        |            |
| Visualizzazione                                 |                        |                          |                                         |        |            |
| Suggerimenti Lorem Ipsum                        | _                      |                          | <b>(</b> •) = U=                        |        |            |
| Azioni abc Testo                                | Sfondo                 |                          | 9                                       |        |            |
| Join Scegli colore del riempimento              |                        |                          |                                         |        | æ          |
| Diag 📃 🕑 📕 🖍                                    | . н                    |                          | 60°                                     |        | 9          |
| Colori recenti                                  | • os •                 |                          | 0% 🗘                                    |        |            |
| #000000                                         | O v                    |                          | 84%                                     |        |            |
| E Lege #fffff                                   | OR                     |                          | 214 🗘                                   |        |            |
| #d6d6d6                                         | Ge                     | -                        | 214                                     |        | •••        |
| #808080                                         | Ов                     |                          | 214 🗘                                   |        |            |
|                                                 | Opacità                |                          | 100%                                    |        |            |
|                                                 | notazione              | HTML rab( 214, 214, 214) |                                         | 0000   | <u></u>    |
|                                                 |                        |                          |                                         |        | • 4        |
| Attuae                                          | ♦ └──└-                |                          |                                         | 0000   | <u></u>    |
| Vecchio                                         |                        |                          |                                         |        | • 4        |
| Ripristina                                      |                        | ОК                       | Cancel                                  |        | - 0% 🗘 🖨   |
|                                                 |                        |                          |                                         |        | • 🗣        |
|                                                 | Colore di riempimento  |                          |                                         |        | e,         |
|                                                 | Colore del bordo       |                          |                                         |        | 9          |
|                                                 | Spessore bordo         | 0,0000                   |                                         |        | ÷ 🗣        |
|                                                 |                        | Milimetri                |                                         |        |            |
|                                                 | Stile unione tratto    | Smussato                 |                                         |        | • 🗣        |
|                                                 | _                      |                          |                                         |        |            |
|                                                 |                        |                          | ~~~~~~~~~~~~~~~~~~~~~~~~~~~~~~~~~~~~~~~ |        |            |
| Stie                                            |                        |                          | OK                                      | Cancel | Apply Help |

Ufficio Urbanistica e Tutela del Paesaggio della Provincia Autonoma di Trento

Per la sezione POSIZIONAMENTO: flaggare "forza punto dentro il poligono".

| Proprietà vettore - Lago - Z101_P   Etichette                                                                                                    |                                                                                                    | ( ? ×    |
|----------------------------------------------------------------------------------------------------|----------------------------------------------------------------------------------------------------|----------|
| Generale Generale Generale                                                                                                    | per questo vettore                                                                                                    | •        |
| Stle Etichetta con                                                                                                    |                                                                                                    | 3 •      |
| Etichette                                                                                                    | campione The second second second second second second second second second second second second second second                                                                                                    |          |
| Campi Lorem Ipsum                                                                                                    |                                                                                                    |          |
| 🞸 Visualizzazione                                                                                                    |                                                                                                    | <b>.</b> |
| Suggerimenti Lorem Ipsum                                                                                                    | <b>(6)</b> =0                                                                                                    | Ē        |
| Azioni Azioni Azioni Azioni Azioni Azioni Azione Azione Az | Posizionamento  Offset dal centroide  Orizzontale (lento)  Attorno al centroide  Libero (lento)                                                                                                    |          |
| Diagrammi Ombra                                                                                                    | O Usando il perimetro                                                                                                    |          |
| Metadati     Metadati     Metadati                                                                                                    | Centroide 💿 poligono visibile 🔿 intero poligono                                                                                                    | e,       |
| Variabil                                                                                                    | Forza punto dentro il poligono                                                                                                    |          |
| Eegenda                                                                                                    | Quadrante (des) (des) (d |          |
|                                                                                                    | Offset X,Y 0,0000                                                                                                    | ÷ 🗣      |
|                                                                                                    | Unità mappa                                                                                                    | • 🔍 🗣    |
|                                                                                                    | Rotazione 0,00°                                                                                                    | •        |
|                                                                                                    | 💌 Definito in funzione dei dati                                                                                                    |          |
|                                                                                                    | Coordinata X (= Y (=                                                                                                    |          |
|                                                                                                    | Alineamento arizzontale (🚍, verticale (🚍,                                                                                                    |          |
|                                                                                                    | Rotazione (🚍 🕱 Mantieni i valori di rotazione                                                                                                    |          |
|                                                                                                    | ♥ Priorità                                                                                                    |          |
|                                                                                                    | Bassa                                                                                                    | Alta 🕞   |
|                                                                                                    |                                                                                                    |          |
|                                                                                                    |                                                                                                    |          |
|                                                                                                    |                                                                                                    |          |
|                                                                                                    |                                                                                                    |          |
|                                                                                                    |                                                                                                    |          |
| Stile -                                                                                                    | OK Cancel Apply                                                                                                    | Help     |

Per la sezione VISUALIZZAZIONE: flaggare "Visibilità in base alla scala" e indicare nel campo "Minimo" il valore 1 e nel campo "Massimo" il valore 3000.

| 🌠 Proprietà vettore - Lago - Z101_P   Etichette                                                                                                    |                                                                                   | 8 |
|----------------------------------------------------------------------------------------------------|-----------------------------------------------------------------------------------|---|
| Generale Generale Generale                                                                                                    | per questo vettore 💌 🔦                                                            |   |
| 😻 Stile Etichetta con                                                                                                    | 3] [•]                                                                            | ] |
| Testo/Contorno                                                                                                    | campione                                                                          | _ |
| Lorem Ipsum                                                                                                    | 2                                                                                 |   |
| Visualizzazione                                                                                                    |                                                                                   |   |
| Suggerimenti                                                                                                    |                                                                                   |   |
| Azoni abc Testo                                                                                                    | Visualizzazione                                                                   |   |
| ton the second second s | Opzioni etichetta                                                                 | - |
| Sfondo                                                                                                    | 🕱 Visibilità in base alla scala 🛛 (🚍                                              |   |
| Ombra                                                                                                    | Minimo 1                                                                          |   |
| Metadati Visualizzazione                                                                                                    | Massimo 3000 🗘 🚍                                                                  |   |
| Variabili                                                                                                    | 🗌 Visibilità basata sulla dimensione del pixel (etichette in unità di mappa) 🛛 (= |   |
| tegenda                                                                                                    | Minimo 3 px                                                                       |   |
|                                                                                                    | Massimo 10000 px                                                                  |   |
|                                                                                                    | Livelio dell'etichetta (z-index) 0.00                                             |   |
|                                                                                                    | Mostra tutte le etichette per questo layer (incluse le etichette che collidono)   |   |
|                                                                                                    | Definito in funzione dei dati                                                     |   |
|                                                                                                    | Mostra etichetta 🕞 Mostra sempre 🚭                                                |   |
|                                                                                                    | Mostra le etichette capovolte                                                     |   |
|                                                                                                    |                                                                                   |   |
|                                                                                                    | ▼ Opzioni elementi                                                                |   |
|                                                                                                    | Numero massimo di geometrie multipart                                             |   |
|                                                                                                    | 2000                                                                              |   |
|                                                                                                    | Elimina l'etichettatura delle geometrie più piccole di                            |   |
|                                                                                                    | 0,00 mm                                                                           |   |
|                                                                                                    | Disegna solo le etichette che starino completamente all'interno della geometria   |   |
|                                                                                                    | ▼ Obstacles                                                                       |   |
|                                                                                                    | 🕱 Evita che le etichette si sovrappongano alle geometrie 🛛 🗐                      |   |
|                                                                                                    | Low weight High weight 🕞                                                          |   |
|                                                                                                    | Minimise placing labels Over the feature's interior 🔻                             |   |
|                                                                                                    |                                                                                   | - |
| Stie *                                                                                                    | OK Cancel Apply Help                                                              |   |

Ufficio Urbanistica e Tutela del Paesaggio della Provincia Autonoma di Trento